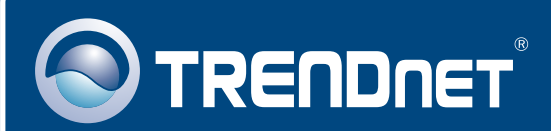

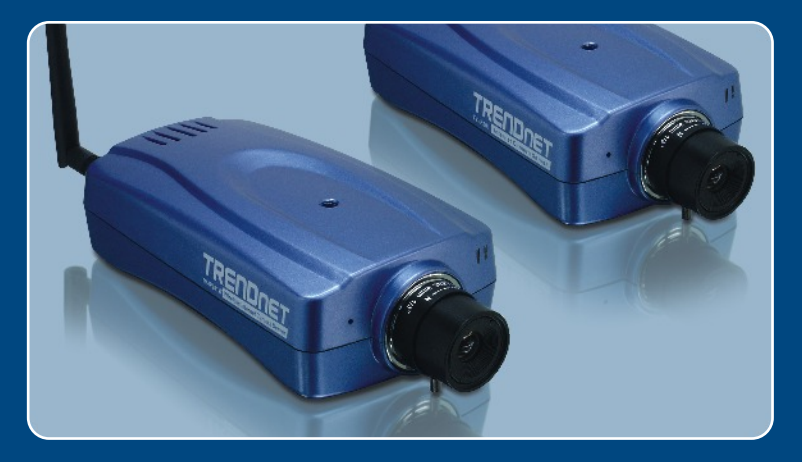

# Lühike paigaldusjuhend

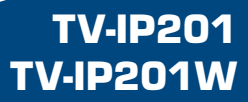

## Sisukord

| Eesti                                                          | 1 |
|----------------------------------------------------------------|---|
| 1. Enne alustamist                                             | 1 |
| 2. Kuidas ühendust saada                                       | 2 |
| 3. Internetikaamera seadistamine                               | 3 |
| 4. Internetikaamera kasutamine traadivabalt (ainult TV-IP201W) | 4 |
| Tõrkeotsing                                                    | 5 |

## 1. Enne alustamist

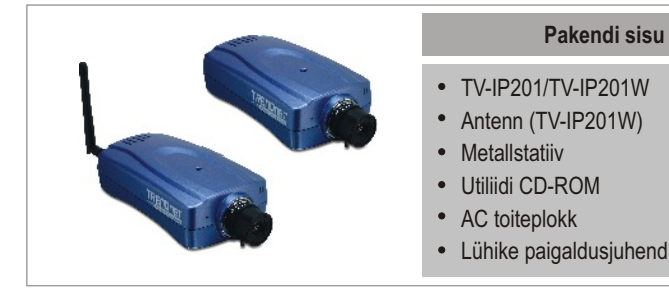

## Minimaalsed Nõuded süsteemile

- 10/100Mbps Ethernet
- Protsessor: Intel Celeron 1.1Ghz või rohkem
- Mälu: 512MB või rohkem
- Veebibrauser: Microsoft Internet Explorer 5.0 või uuem, Netscape 6.0 või uuem.
- VGA resolutsioon: 800 x 600 või rohkem

## Rakendus

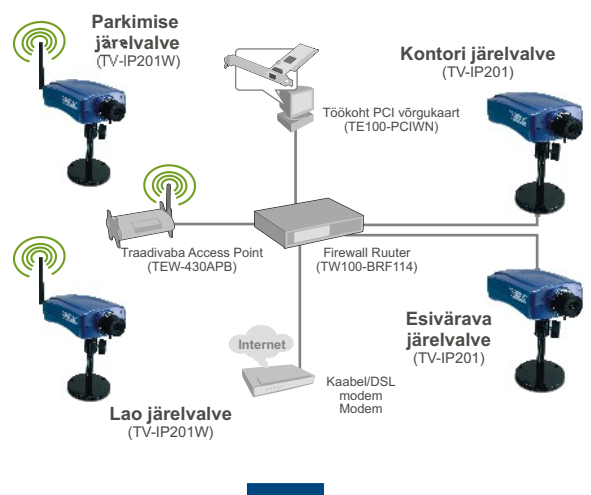

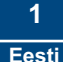

## 2. Kuidas ühendust saada

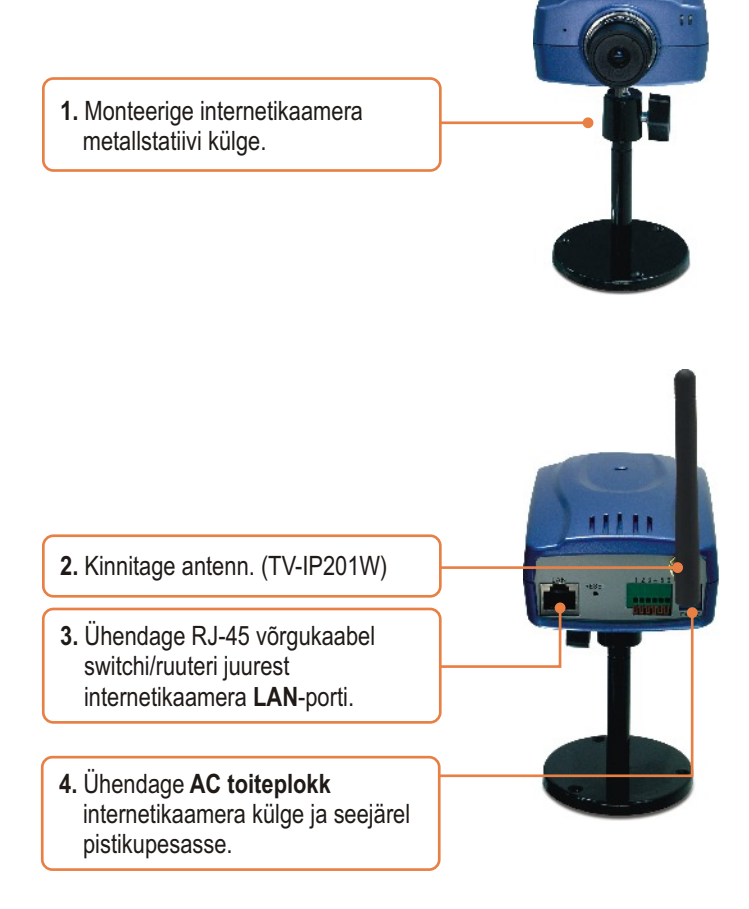

## 3. Internetikaamera seadistamine

<u>Märkus:</u> Internetikaamerale ligipääsuks ja seadistamiseks peavad mõlemad – nii internetikaamera kui ka võrgukaart - olema samast võrgusegmendist.

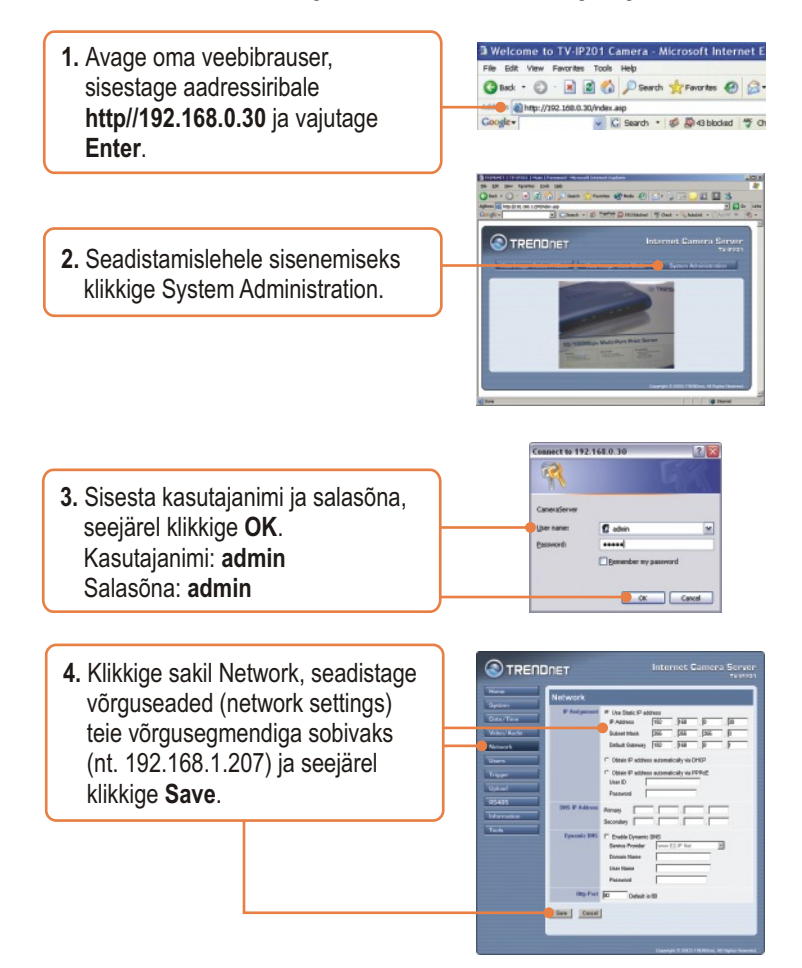

TV-IP201 seadistamine on lõppenud.

3 Eesti

## 4. Internetikaamera kasutamine traadivabalt (ainult TV-IP201W)

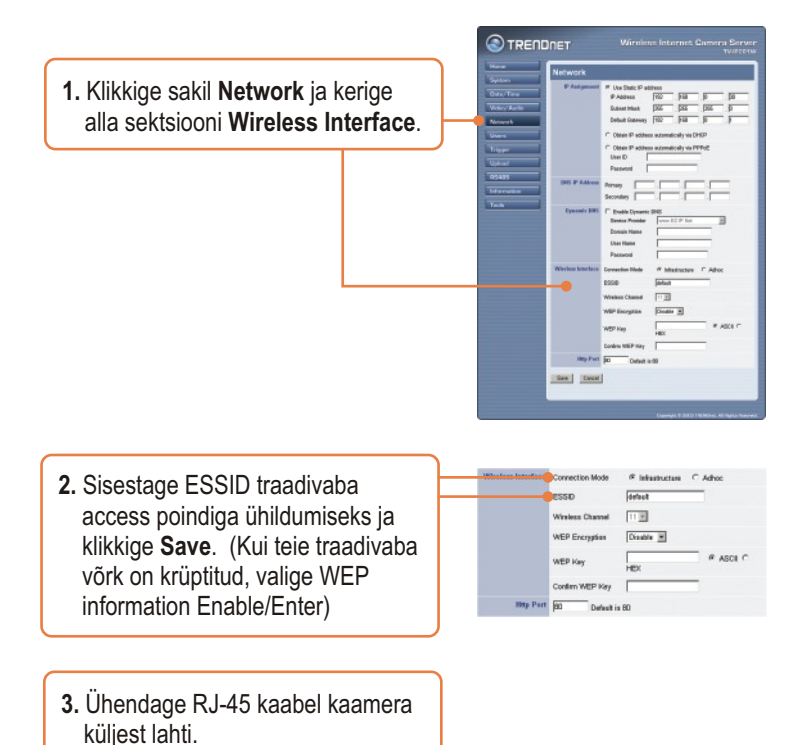

### TV-IP201W seadistamine on lõppenud.

Täpsemat teavet TV-IP201/TV-IP201W seadistamise ja edasijõudnud valikute kohta leiate kasutaja käsiraamatust CD-plaadilt või TRENDneti veebilehelt www.trendnet.com.

#### Küsimus 1. Pilt on hägune. Kuidas ma saaksin seda parandada?

Vastus 1. Te saate internetikaamera fookust reguleerida läätse pöörates.

#### Küsimus 2. Kas ma saan kaamera läätse asendada?

Vastus 2. Internetikaamera lääts on asendatav standardse CS-Mount tüüpi läätsega.

## Küsimus 3. Kuidas ma saan oma lokaalse võrguga vaadata internetikaamera otsepilti (live images)?

Vastus 3. Avage veebibrauser (Internet Explorer või Netscape), kirjutage aadressiribale oma internetikaamera IP aadress (nt.: 192.168.1.203) ja vajutage klahvi Enter. Ilmub ette Internetikaamera tervitusleht.

## Küsimus 4. Kui ma kasutan kaamerat ActiveX töörežiimis, siis ei ilmu pilti ette, miks?

Vastus 4. Veenduge, et Internet Explorerile on lubatud ActiveX, vaadake oma veebibrauseri käsiraamatust ActiveX kohta.

Kui teil esineb endiselt probleeme või on küsimusi TV-IP201/TV-IP201W kohta, võtke ühendust TRENDneti tehnilise toe osakonnaga.

#### Sertifikaat

Antud seadet on testitud ja täheldatud ühilduvust FCC ja CE reeglitega.

Operatsioonil subjektiga on järgitud kahte tingimust.

- (1) Antud seade ei põhjusta kahjulike häireid.
- (2) Seade peab aktsepteerima kõiki häireid. Kaasaarvatud häireid, mis võivad põhjustada ebasoovitud operatsioone

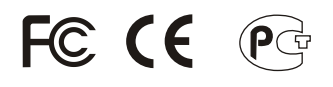

Elektri- ja elektroonikatoodete jäätmeid ei tohi ära visata koos olmejääkidega. Abivahendite olemasolu korral palume ümber töötlemiseks sorteerida. Küsi nõu jäätmete ümber töötlemise kohta oma kohalikult jaemüüjalt.

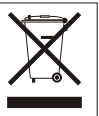

MÄRKUS: TOOTJA EI VASTUTA SEADME VOLITAMATA MUUNDAMISE (MUUTMISE) TAGAJÄRJEL TEKKINUD RAADIO VÕI TV HÄIRETE EEST. SELLISED MUUDATUSED VÕIVAD PÕJUSTADA KASUTAJA SEADME KASUTUSÕIGUSE ANNULEERIMISE.

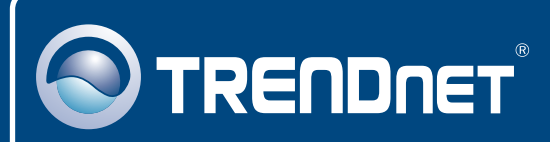

## TRENDnet Technical Support

#### US · Canada

**Toll Free Telephone:** 1(866) 845-3673 24/7 Tech Support

Europe (Germany • France • Italy • Spain • Switzerland • UK)

Toll Free Telephone: +00800 60 76 76 67

English/Espanol - 24/7 Francais/Deutsch - 11am-8pm, Monday - Friday MET

#### Worldwide

Telephone: +(31) (0) 20 504 05 35

English/Espanol - 24/7 Francais/Deutsch - 11am-8pm, Monday - Friday MET

## **Product Warranty Registration**

Please take a moment to register your product online. Go to TRENDnet's website at http://www.trendnet.com

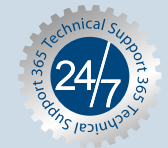

## TRENDNET

3135 Kashiwa Street Torrance, CA 90505 USA